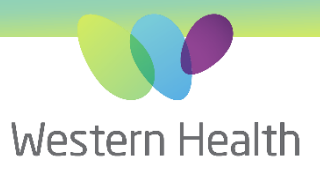

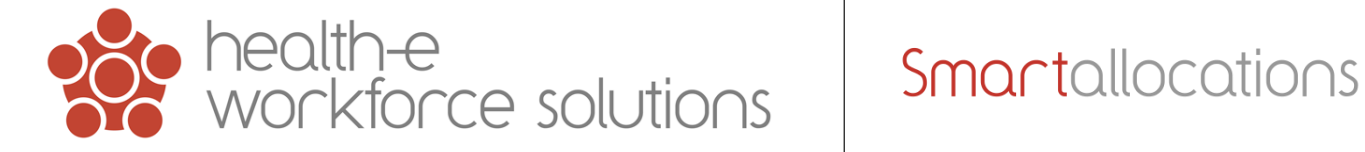

### **Out of Hours Support Process**

In the instance that the Health-e Workforce Solutions (HWS) system is unavailable i.e. The application is unable to be logged onto and staff are unable to complete essential business processes such as allocation of casual staff for the next shift. HWS help desk is available between 8:30 and 5:30 Monday - Friday to provide support. In case of such an event occurring outside these hours HWS strongly recommend our clients implement the below Backup Procedure to assist the Allocations team to operate until 8:30 on the subsequent business day. System unavailability should be escalated ASAP to NMWU Ops Manager during business hours or AHA after hours.

For additional information please refer to the "WH-Maintenance & Support" document.

#### **Recommended Backup Procedure (Manual Allocation)**

HWS recommend completing the following 2 steps each day for, minimally, a 24-hour period, to ensure that, in the unlikely case that the system is unavailable, Allocations staff can still temporarily operate with an export of the information captured within the application. From this export utalise an excel process to Manually match staff availabilities to Ward deficits and record the booking details.

See steps over page.

PHONE 03 8345 6637 EMAIL wh.allocations@nwhcn.org.au

## 1. Staff Availabilities using the Workforce Availability Report.

- Depending on how the system is utilised there may be a need to run the report for 'Available & Priority' status.
- Run report and copy or export the data into an Excel format where it can be managed or printed.

#### 2. Ward Deficits using the Workforce Deficits Report.

- Run the report for Vacant shifts and copy/export to Excel.
- Use the Allocation Status and Name cells to track & priorities shift deficits. Add new deficit shifts to the list as they are reported (Edits can be added into the application when accessible).

| health<br>workf    | pe<br>orce solutions        | anner Profiler Workforce Allocation Sta  | ff Reports Admin S                          | ettings Model           | More         | Report Conf<br>Start Date<br>End Date<br>Availability Sta | iguration<br>16/04/2019<br>16/04/2019<br>16/04/2019<br>tus: Available |           | Organisation <ul> <li>Department</li> <li>Western Health</li> <li>Show Inactive Department</li> </ul> | Division Campus ® Hi<br>partments | ospital   |          |             |          |           |                   |
|--------------------|-----------------------------|------------------------------------------|---------------------------------------------|-------------------------|--------------|-----------------------------------------------------------|-----------------------------------------------------------------------|-----------|----------------------------------------------------------------------------------------------------|-----------------------------------|-----------|----------|-------------|----------|-----------|-------------------|
| Favourite Repo     | orts                        | Modelling Reports +                      | Performance Repo                            | rts 🛓                   |              | Shift Type                                                |                                                                       |           |                                                                                                    | X.                                |           |          |             |          |           |                   |
| Performance Repo   | ort                         | + EFT Profile Reports                    | + Management Reports                        |                         |              | Run Report                                                | - Export Excel                                                        | -         |                                                                                                    |                                   |           |          |             |          |           |                   |
| Dashboard          |                             | + Budget Reports                         | + Shortfall Reports                         |                         |              |                                                           | <u> </u>                                                              |           |                                                                                                    |                                   |           |          |             |          |           |                   |
| Supplementary Re   | eport                       | + Nursing Reports                        | - Workforce Reports                         |                         |              | Date                                                      | Day                                                                   | ShiftTyp  | e StaffTyp                                                                                            | e FirstName                       | LastNam   | e Phone1 | Phone       | e2 Ema   | ilAddress | Skill Type        |
| Profile Report     |                             | + Demographic Reports                    | Workforce Report                            | sut.                    |              | 16/04/2019                                                | Tuesday /                                                             | AM        | Part-time                                                                                             | John                              | Doe       | 4000000  | 00 1000 000 | 0 email@ | wh.org.au | Nurse-RN          |
| Budget Pepert      |                             | + Comparison Poports                     | Workforce Availability                      | Report                  |              |                                                           |                                                                       |           |                                                                                                    | John                              | Doe       | 4000000  | 00 1000 000 | 0 email@ | wh.org.au | Midwite           |
| Dudgetriepon       |                             | Companson Reports                        | Workforce Deficits Re                       | port                    |              |                                                           |                                                                       |           |                                                                                                    | John                              | Doe       | 4000000  |             | 0 email@ | wh.org.au | Midwife           |
| Nursing Report     |                             |                                          | Workforce Agency Re                         | port                    |              |                                                           |                                                                       |           |                                                                                                    | John                              | Doe       | 40000000 | 00 1000 000 | 0 email@ | wh.org.au | Nurse-CN          |
| Profile Comparison | n Report                    |                                          | Workforce Special Re                        | quest Report            |              |                                                           |                                                                       |           |                                                                                                    | John                              | Doe       | 4000000  | 00 1000 000 | 0 email@ | wh.org.au |                   |
|                    |                             |                                          | Workforce Staff Shift I                     | Report                  |              |                                                           |                                                                       |           |                                                                                                    | John                              | Doe       | 4000000  | 00 1000 000 | 0 email@ | wh.org.au | Nurse-EN          |
| Workforce Report   |                             |                                          | Bank Payment & Con<br>Workforce Activity Re | tingency Report<br>port |              |                                                           |                                                                       |           | Bank                                                                                                  | John                              | Doe       | 4000000  | 00 1000 000 | 0 email@ | wh.org.au | Nurse-EN          |
| Payroll EFT Repor  | rt                          |                                          |                                             |                         |              |                                                           |                                                                       |           |                                                                                                    | John                              | Doe       | 4000000  | 00 1000 000 | 0 email@ | wh.org.au | Nurse-RN          |
| Payroll Dollar Rep | ort                         |                                          | + Payroll Reports                           |                         |              |                                                           |                                                                       |           |                                                                                                    | John                              | Doe       | 4000000  | 00 1000 000 | 0 email@ | wh.org.au |                   |
|                    |                             |                                          | + Planning Reports                          |                         |              |                                                           |                                                                       | 14        | Don't time                                                                                            | John                              | Doe       | 4000000  |             | 0 email@ | wn.org.au | Nurse EN          |
|                    |                             |                                          |                                             |                         |              |                                                           |                                                                       | -171      | Part-time                                                                                             | John                              | Doe       | 4000000  |             |          | wh.org.au | Nurse-EN          |
|                    |                             |                                          | + Staff Reports                             |                         |              |                                                           |                                                                       |           |                                                                                                    | John                              | Doe       | 40000000 |             | 0 email@ | wh.org.au | Midwife           |
|                    |                             |                                          | + Other Reports                             |                         |              |                                                           |                                                                       |           |                                                                                                    | John                              | Doe       | 40000000 | 00 1000 000 | 0 email@ | wh.org.au | Nurse-CN          |
|                    |                             |                                          |                                             |                         |              |                                                           |                                                                       |           |                                                                                                    | John                              | Doe       | 4000000  | 00 1000 000 | 0 email@ | wh.org.au | Nurse Coordinator |
| 1                  | Report Configuration        | 10 10                                    | ShiftDate                                   | Department              | Ratio        | nale                                                      | Skill<br>Type                                                         | ShiftType | GradeCode                                                                                             | StaffType                         | FirstName | LastName | StartTime   | EndTime  | Hour      | Allocation Status |
|                    | End Date 15/04/20           | 19                                       | 15/04/2019                                  | Ward 1                  | Special - Ps | ych                                                       | Nurse-RN                                                              | AM        |                                                                                                    | Pool                              |           |          | 7:00:00     | 15:30:00 | 8         | NotRequired       |
|                    | Organisation                |                                          | 15/04/2019                                  | Ward 1                  | Personal Le  | ave                                                       | Nurse-RN                                                              | PM        |                                                                                                    | Pool                              |           | -        | 13:00:00    | 21:30:00 | 8         | Vacant            |
|                    | Department     Division     | Campus 🖲 Hospital                        | 15/04/2019                                  | Ward 1                  | Personal Lea | ave                                                       | Nurse-RN                                                              | PM        | YP11                                                                                                  | Overtime                          | John      | Doe      | 12:00:00    | 22:00:00 | 9.5       | Confirmed         |
|                    | × Western Health            | ×                                        | 15/04/2019                                  | Ward 1                  | Increased W  | /ard Acuity                                               | Nurse-RN                                                              | PM        |                                                                                                    | Pool                              |           |          | 13:00:00    | 21:30:00 | 8         | Vacant            |
|                    | Allocation Status     Staff | Type Rationale Type Skill Type Skill Gru | 15/04/2019                                  | Ward 1                  | Personal Le  | ave                                                       | Nurse-RN                                                              | AM        | YP11                                                                                                  | Part-timeExtra                    | John      | Doe      | 7:00:00     | 15:30:00 | 8         | Confirmed         |
|                    | Shift Type                  |                                          | 15/04/2019                                  | Ward 1                  | Personal Le  | ave                                                       | Nurse-RN                                                              | AM        | YP8                                                                                                   | Part-timeExtra                    | John      | Doe      | 7:00:00     | 15:30:00 | 8         | Confirmed         |
|                    | - Smit Type                 | 1 miles                                  | 15/04/2019                                  | Ward 1                  | Roster Vaca  | ancy                                                      | Nurse-EN                                                              | Night     | IB75                                                                                                  | Overtime                          | John      | Doe      | 21:00:00    | 7:30:00  | 10        | Confirmed         |
|                    | Run Report - Export Exce    |                                          | 15/04/2019                                  | Ward 1                  | Roster Vaca  | ancy                                                      | Nurse-RN                                                              | Night     |                                                                                                    | Pool                              |           |          | 21:00:00    | 7:30:00  | 10        | vacant            |
|                    |                             |                                          | 15/04/2019                                  | Ward 1                  | Roster vaca  | ancy                                                      | Nurse-RN                                                              | Night     |                                                                                                    | Pool                              |           |          | 21:00:00    | 7:30:00  | 0         | NotRequired       |
|                    |                             |                                          | 15/04/2019                                  | vvaru                   | FersonarLe   | ave                                                       | nuise-rin                                                             | PIVI      |                                                                                                    | FUUI                              |           |          | 12.00.00    | 20.50.00 | 0         | vacatil           |

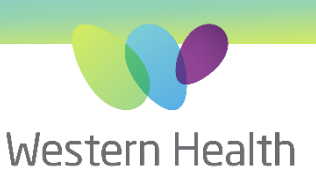

# Network, Connection & Timeout Errors

The HWS application is accessed via a range of different internet browsers, most commonly Internet Explorer, Edge, Google Chrome & Safari. Each has different variations of error messages & pop ups. These errors are not controlled by HWS.

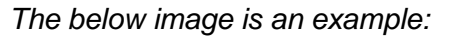

| Linkedin                                                    |                | ×              | +                                                                                   |                                                                                                    |                                 |                                                          |   |        |
|-------------------------------------------------------------|----------------|----------------|-------------------------------------------------------------------------------------|----------------------------------------------------------------------------------------------------|---------------------------------|----------------------------------------------------------|---|--------|
| VorkforcePaym                                               | entReport.aspx |                |                                                                                     |                                                                                                    |                                 |                                                          |   |        |
| Unsplash 🧏 HubSpot 🦉 Mailchin<br>Workforde Allocation Staff |                |                | westernhealt<br>An error has or<br>Sys.WebForms.<br>error occurred<br>code returned | h.hews.com.au says<br>courred.<br>PageRequestManagerServerErrorExceptio<br>while processing the request on the serv<br>from the server was: 0 | on: An unknov<br>er. The status |                                                          |   |        |
|                                                             | 6              | F              | -                                                                                   |                                                                                                    | ox                              |                                                          |   |        |
| Report Co                                                   | nfiguration    | -              |                                                                                     |                                                                                                    |                                 | _                                                        |   | × at D |
| Start Date<br>End Date                                      | 16/04          | /2019<br>/2019 |                                                                                     | Group By □ Expand<br>Shift Number<br>Finvoice Number                                                                                          | î                               | Allowance 🗐 Expand<br>🗭 Hosp/GradCert<br>PostGradDip/Deg | ŕ | 59     |

## What Does This Mean?

- Most commonly you have an internet connection error.
- This could be network or Wi-Fi related.
- Your network may be experiencing high traffic or slow downs.
- · You may experience a request timeout due to slow speeds etc.
- There maybe system updates or backups at certain times of the day etc.

### What Do You Do?

- Close the pop up, refresh your page and try again.
- You could check your internet connection & switch networks if possible.
- Wait & check back in 5 minutes.
- If still unable to access, contact WH IT service desk 8345 6777
- Utilise a mobile internet enabled device emergency allocator laptop.

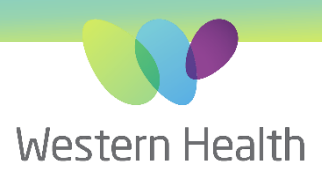

# Errors

The HWS application is accessed via a range of different internet browsers, most commonly Internet Explorer, Google Chrome & Safari. Each has different variations of error messages & pop ups. These errors are not controlled by HWS.

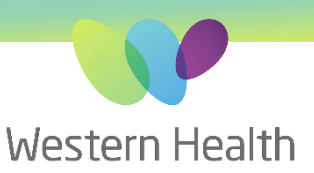

The below image is an example:

| health-<br>workfo | e<br>rce solutions                                                                                                    |  |
|-------------------|----------------------------------------------------------------------------------------------------|--|
| !                 | Sorry, an error has occurred while processing your request.<br>We've saved a note of what went wrong, please carry on<br>If this happens again, please let your Health-e Workforce Solutions liaison know.<br>Would you like to try one of the following options:<br>• Previous page<br>• Home Page<br>• Login Page |  |
|                   | Error Details<br>Error-Object reference not set to an instance of an object.<br>Logon-HWS:OlfviaJ<br>Machine-westernhealth.hews.com.au<br>Page/firebrick/WHWRosterShiftPage.aspx<br>Time:1005/2019 15:24                                                                                                    |  |

# What Does This Mean?

- There has been an error in the application.
- You may not have access.
- Another user maybe doing something that has caused you to experience an error.
- You may have tried to update something causing an error.
- There may be administration maintenance.
- There maybe high traffic or large database functions underway.

# What Do You Do?

- Select the best link & try again.
- If you experience this again provide a screen shot or forward the error to your HWS representative with a summary explanation of what task or sequence of actions cased the Error.
- Exit the browser and try again
- Check back in 5 Minutes